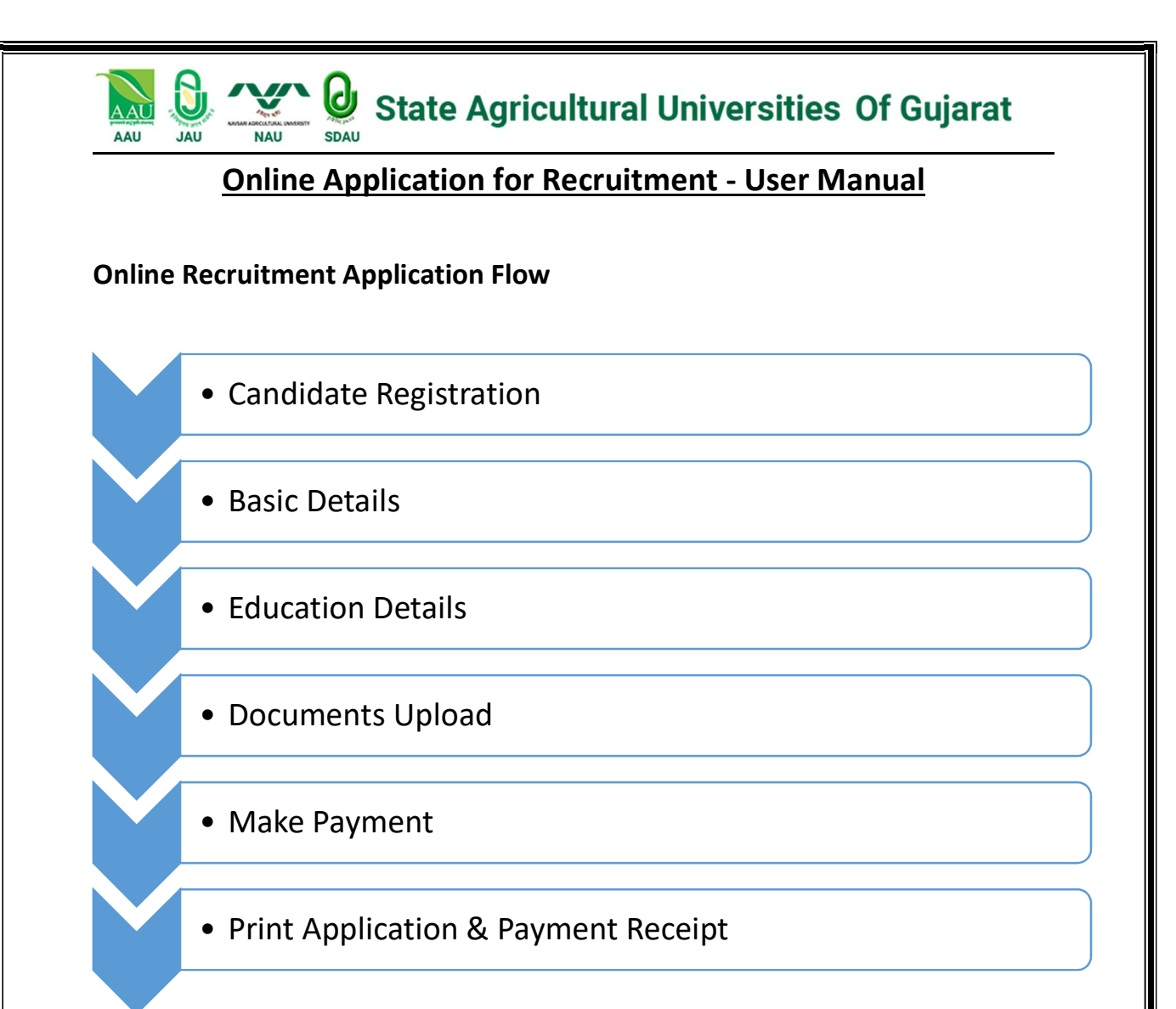

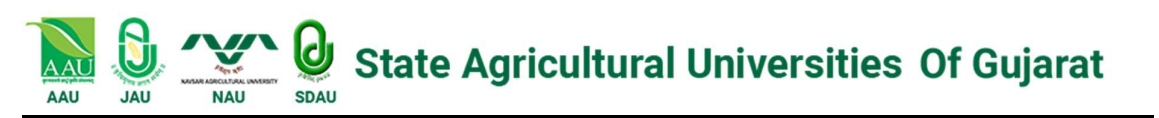

## 1. Candidate Registration – Login :

- > Click on Register Now for New Registration
- Click on **Candidate Login**, If already registered

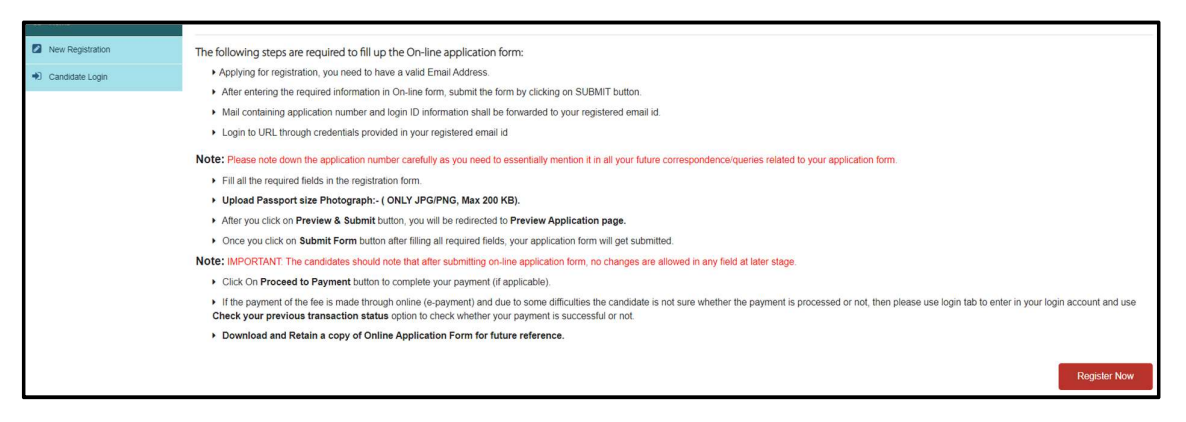

#### Go through the details and click on Got it

|                                                                                                | Privacy Notice                                                                                                    |   |
|------------------------------------------------------------------------------------------------|----------------------------------------------------------------------------------------------------|---|
| We respect your privacy and<br>the products and services you<br>after getting your explicit co | d shall only collect and use as much personal information from you as is required to administer your account and provide<br>ou have requested from us. If we should require additional information from you, we shall collect and use the same only<br>nsent. Please find the list of personal data we collect and the purposes thereof. | - |
| Personal Data                                                                                  | Purpose                                                                                                    |   |
| Gender                                                                                         | To capture the gender of candidate                                                                                                    |   |
| Mother's Name                                                                                  | Mother's Name will be captured to verify the documents uploaded                                                                                                    |   |
| Father's Name                                                                                  | Father's Name will be captured to verify the documents uploaded                                                                                                    |   |
| Email Id                                                                                       | To send application related communication                                                                                                    |   |
| Mobile No                                                                                      | To send application related communication                                                                                                    |   |
| Date of Birth                                                                                  | To check the applicants eligibility for the application                                                                                                    |   |
| Applicant Name                                                                                 | Candidate Name will be captured to verify the documents uploaded                                                                                                    |   |

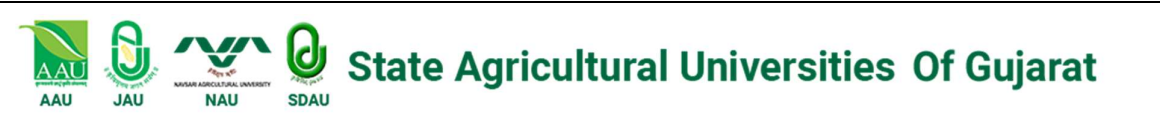

Enter Applicant Full Name & Select Gender

| Full Name * | FULL NAME       | [Note 1: Name as recorded in the Matriculation/Secondary Examination Certificate]<br>[Note 2: Please do not use any prefix such as Shri/ Mr./ Ms./ Dr./ Mrs. Etc.] |
|-------------|-----------------|----------------------------------------------------------------------------------------------------|
| Gender *    | ○ Male ○ Female |                                                                                                    |

#### Select Candidate Category

| To which category do you belong * | SELECT TO WHICH CATEGORY ~             |
|-----------------------------------|----------------------------------------|
| Applied Optoport                  | SELECT TO WHICH CATEGORY DO YOU BELONG |
| Applied Category                  | UNRESERVED                             |
| Are you a Person with Benchmark   | ST                                     |
| Disabilities (PwBD)? *            | SC                                     |
|                                   | SEBC                                   |
| Are you an Ex-Serviceman? *       | EWS                                    |

#### Select Applied Category

| Applied Category *          | SELECT APPLIED CATEGORY ~ |
|-----------------------------|---------------------------|
|                             | SELECT APPLIED CATEGORY   |
| Disabilities (PwBD)? *      | UNRESERVED<br>ST          |
| Are you an Ex-Serviceman? * | SC                        |
| Are you a sports person? *  | EWS                       |

#### Note: Required to upload documentary evidence for all category, except General

Select & declare if applied with Physically Handicapped or Ex-Serviceman

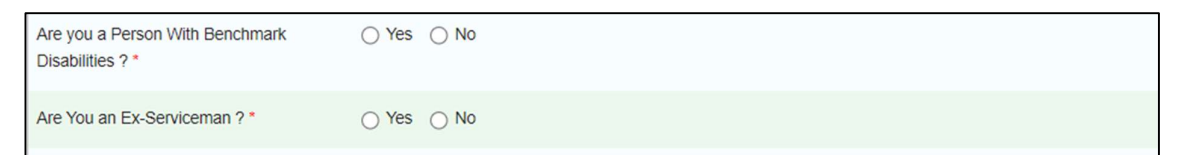

#### Note: If yes, Required to upload documentary evidence/ proof of document

Select & declare if applied holding **Sports Certificate** according to the Advt.

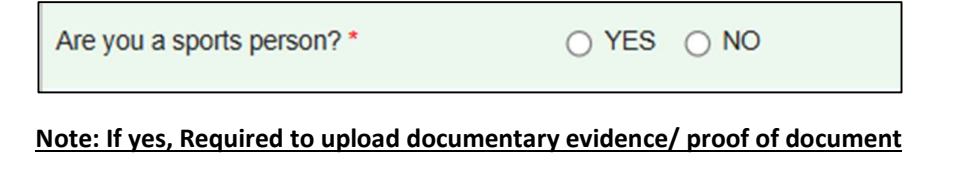

| AAU JAU NAU SDAU St                                 | ate Agricultural Universities Of Gujarat                                                |
|-----------------------------------------------------|-----------------------------------------------------------------------------------------|
| Online Applic                                       | ation for Recruitment - User Manual                                                     |
| Select & declare if ap<br>details                   | plied with Existing Employee of SUA's of Gujarat also fill the Job                      |
| Are you an Existing Employee of SAU's of Gujarat? * | ● YES ◯ NO                                                                              |
| University Name *                                   | SELECT UNIVERSITY NAME ~                                                                |
| Post Name *                                         | SELECT UNIVERSITY NAME<br>ANAND AGRICULTURAL UNIVERSITY                                 |
| Date of Joining *                                   | JUNAGADH AGRICULTURAL UNIVERSITY<br>SARDARKRUSHINAGAR DANTIWADA AGRICULTURAL UNIVERSITY |
| Date of Birth *                                     | NAVSARI AGRICULTURAL UNIVERSITY                                                         |

Please declare if you are currently working with any State Agriculture University & insert details as required

#### Select Date of Birth

| Are you a physically Hadicapped? * | ⊖ Yes 🔮 No                                                                                             |
|------------------------------------|----------------------------------------------------------------------------------------------------|
| Are you Ex-Serviceman? *           | ⊖ Yes                                                                                                  |
| Date Of Birth *                    |                                                                                                    |
| Candidates Age(As on 01/02/2023) * | • MAR v 200! v •                                                                                       |
| Email Address *                    | Su Mo Tu We Th Fr Sa [Enter Your E-mail Address which is current and active]                           |
|                                    | 1 2 3 4 5 Please Note that All the communication from IKDRC will be made on this e-mail address only.] |
| Phone No *                         | 6 7 8 9 10 11 12 [Enter Your Mobile Number without 91 or +91 As. 9999988888]                           |
|                                    | 13 14 10 10 10 10 10 10                                                                                |
|                                    |                                                                                                    |
| <ul> <li>Con</li> </ul>            | ont a la la la la la la la la la la la la l                                                            |
|                                    |                                                                                                    |

#### Note: Required to upload documentary evidence/ proof of document

Enter valid Mobile Number & Email Address for Authentication and all communication from SAU's

|                                    | d             |                                                                                                    |
|------------------------------------|---------------|----------------------------------------------------------------------------------------------------|
| Candidates Age(As on 01/02/2023) * |               |                                                                                                    |
| Email Address *                    | ABC@GMAIL.COM | [Enter Your E-mail Address which is current and active]<br>[Please Note that All the communication from IKDRC will be made on this e-mail address only.] |
| Phone No *                         | 9465454646    | [Enter Your Mobile Number without 61 or +61 As. 0999968888]                                                                                              |
| ✔ Con                              | tinue         |                                                                                                    |

## After that Click on Continue

Click on **OK** for further process of Registration

Please note that, the submitted details can't edit after submission

| uat.examor<br>Please ensure<br>will not be po | line.in says<br>that all the detai<br>ssible to make an | ls that you hav<br>y corrections a | e entered are co<br>after submitting | orrect. It<br>the Basic |
|-----------------------------------------------|---------------------------------------------------------|------------------------------------|--------------------------------------|-------------------------|
| Registration                                  | orm                                                     |                                    | ок                                   | Cancel                  |
| In onlin                                      | form all the fi                                         | olde morkov                        | with rod oc                          | torick (*) or           |

| <u>C</u>                              | Inline Applicatio             | <u>n for Recruitment - User Manual</u>                                                                                                    |
|---------------------------------------|-------------------------------|----------------------------------------------------------------------------------------------------|
| ≽ Ent                                 | er <b>OTP</b> from your SMS & | & Email for verification                                                                                                    |
| Ple                                   | ,<br>ase note that, the OTP w | vill be sent on given Fmail ID through the system.                                                                                                    |
|                                       |                               |                                                                                                    |
| Suk                                   | soquently the Usernam         | so and Password will be cont on came omail id                                                                                                    |
| Sub                                   | osequently, the Usernam       | ne and Password will be sent on same email id                                                                                                    |
| Sub                                   | 9122322222                    | The and Password will be sent on same email id [Enter Your Mobile Number without 91 or +91 As. 9999988888]                                                                                                    |
| Sub<br>Mobile No *<br>Email Address * | 9122322222                    | ne and Password will be sent on same email id [Enter Your Mobile Number without 91 or +91 As. 9999988888] [Enter Your E-mail Address which is current and active]                                                                                                    |
| Suk<br>Mobile No *<br>Email Address * | 9122322222<br>ABC@GMAIL.COM   | ee and Password will be sent on same email id     [Enter Your Mobile Number without 91 or +91 As. 9999988888]     [Enter Your E-mail Address which is current and active]     [Please Note that All the communication from JuMC will be made on this e-mail address only.] |

- > After click **Continue** button
- > Review the submitted details and click on Save and Continue

| Age as on 01/08/2023 * | 18 YEAR(S) 0 MONTH(S) 13 DAY(S)                                                                                                    |
|------------------------|----------------------------------------------------------------------------------------------------|
| Email Address *        | [Enter Your E-mail Address which is current and active]<br>[Please Note that All the communication from IMU will be made on this e-mail address only.] |
| Mobile No. *           | [Enter Your Mobile Number without 91 or +91 As. 9999988888]                                                                                            |
| ✓ Save                 | and Continue                                                                                                    |

## 2. Basic Details :

> Enter basic details such as Father/ Spouse, Mother Name, Marital Status, detail

| Mother's Name *             | ASD      |           |             |            |
|-----------------------------|----------|-----------|-------------|------------|
| Father's / Husband's Name * | ASD      |           |             |            |
| Marital Status *            | ○ Single | O Married | • Widow(ER) | O Divorcee |

#### > Enter Present & Permanent Address detail

| ■ Correspondence Address |                |   |
|--------------------------|----------------|---|
| Address 1 *              | ADDRESS 1      |   |
| Address 2                | ADDRESS 2      |   |
| State *                  | GUJARAT        | ~ |
| District *               | AHMADABAD      | ~ |
| Taluka *                 | AHMADABAD CITY | ~ |
| City/ Village *          | CITY/ VILLAGE  |   |
| Pin Code *               | PIN CODE       |   |

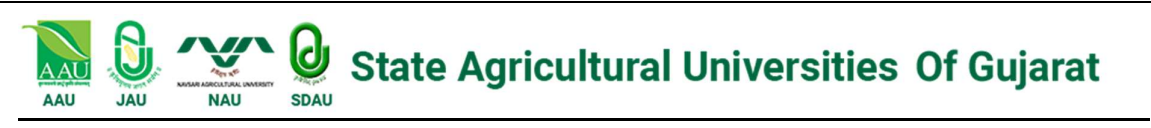

Click on Save and Continue

← Back ✓ Save and Continue

#### 3. Education Details :

Select and fill the education details and upload Degree Certificate or latest Marksheet in case Degree Certificate not available

| Qualification         | University/Institute/Board   | Subject/Specialization        | Year Of Passing          | Division        |   | CGPA/F      |
|-----------------------|------------------------------|-------------------------------|--------------------------|-----------------|---|-------------|
| 10th / SSC*           | 10TH UNIVERSITY/INSTITUTE/BO | Not Applicable                | 2007 ~                   | PASSED          | ~ | PERCENTAGE  |
| 12th / HSC / Diploma* | 12TH/DIPLOMA UNIVERSITY/INST | 12TH/DIPLOMA/ (SUBJECT/SPECI. | 2018 ~                   | DISTINCTION     | ~ | CGPA        |
| Graduation*           | GRADUATION(UNIVERSITY/INSTI  | GRADUATION (SUBJECT/SPECIAL)  | 2020 ~                   | SECOND          | ~ | CGPA        |
| OTHER QUALIFICATION 1 | UNIVERSITY/INSTITUTE/BOARD   | OTHER GRADUATION1 (SUBJECT/   | SELECT YEAR OF PASSING ~ | SELECT DIVISION | ~ | SELECT CGPA |

Note: Education Qualification details are mandatory based on the minimum requirement of applied's post

> Please select the type of matrix of obtained Marksheet or Degree

| CGPA/Percentage                                      | Maximum Marks/Maximum<br>CGPA | Obtained Marks/Obtained CGPA | Percentage (%)/CGPA |
|------------------------------------------------------|-------------------------------|------------------------------|---------------------|
| CGPA<br>SELECT CGPA/PERCENTAGE<br>CGPA<br>PERCENTAGE | MAXIMUM CGPA                  | OBTAINED CGPA                | PERCENTAGE (%)      |

#### > Upload proof of document only in PDF format for each educational details

| Division |   | Maximum Marks | Obtained Marks | Percentage | Attempts | Marksheet                                                                                                    |
|----------|---|---------------|----------------|------------|----------|----------------------------------------------------------------------------------------------------|
| ST       | ~ | 1100          | 200            | 18.18      | 1        | Choose File No file chosen<br>UPLOAD (ONLY PDF , MAXIMUM 1 MB)<br>12thUpload<br>Marsheet16814553614427070973.pdf       |
| ST       | ~ | 2000          | 200            | 10.00      | i v      | Choose File No file chosen<br>UPLOAD (ONLY PDF , MAXIMUM 1 MB)<br>GraduationUpload<br>Marsheet16814554110737070973.pdf |

> Declare if you are a sports person fill required details and upload documentary evidence

| ≡ Sports Details            |                            |   |        |                           |  |
|-----------------------------|----------------------------|---|--------|---------------------------|--|
| Are you a Sports person ? * | ● Yes ◯ No                 |   |        |                           |  |
| Name of Sports *            | SELECT NAME OF SPORTS      | ~ |        |                           |  |
| Sports Level *              | SELECT SPORTS LEVEL        | ~ |        |                           |  |
| Participated Year *         | SELECT PARTICIPATED YEAR   | ~ |        |                           |  |
| Sports Certificate *        | Choose File No file chosen |   | UPLOAD | (Only Pdf , Maximum 1 MB) |  |

Page 6 of 10

# The second second secon

## **Online Application for Recruitment - User Manual**

In case the candidate having any Benchmark Disabilities Physical, fill required details and upload documentary evidence in upload document section

| Disability Details              |                                           |
|---------------------------------|-------------------------------------------|
|                                 |                                           |
| Select Category of Disability * | A PERSON WITH MORE THAN C 🗸               |
| Type of disability *            | D HH OA BA OL OAL DW AAV SD SI ASD(M,MoD) |
| Certificate Number *            | CERTIFICATE NUMBER*                       |
| Date of Certificate *           | 03/06/2025                                |

Select the Language Proficiency of Read, Write & Speak

| ■ Language Proficiency |         |       |          |
|------------------------|---------|-------|----------|
| Language               | English | Hindi | Gujarati |
| Read                   | 0       |       |          |
| Write                  |         |       | 0        |
| eak                    |         | 0     |          |

Click on the checkbox for the undertaking for **Basic Knowledge of Computer** as per the Advt.

I have the basic knowledge of computer and I will produce the certificate whenever demanded by the appointing authority before the appointment \*

#### Click on Save and Continue

← Back ✓ Save and Continue

Page **7** of **10** 

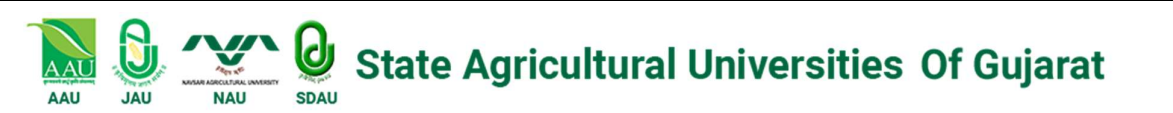

## 4. Documents Upload :

> Upload all the relevant documents as per the given file size limitation

| May use this third-party                                                                              | VURL - Click here for resizing | J Photo and Signature                                                      |
|----------------------------------------------------------------------------------------------------|--------------------------------|----------------------------------------------------------------------------|
| Photo *                                                                                               | Choose File No file chosen     | UPLOAD (Only jpg & jpeg, Maximum 100 KB, Dimension: Min 100px; Max: 150px) |
| Signature *                                                                                           | Choose File No file chosen     | UPLOAD (Only jpg & jpeg, Maximum 50 KB, Dimension: Min 50px; Max: 150px)   |
| Birth Date Certificate/School Leaving<br>Certificate or any document which<br>showing Date of Birth * | Choose File No file chosen     | UPLOAD (ONLY PDF , MAXIMUM 1 MB)                                           |
| Widow Certificate *                                                                                   | Choose File No file chosen     | UPLOAD (ONLY PDF , MAXIMUM 1 MB)                                           |
| Disability Certificate *                                                                              | Choose File No file chosen     | UPLOAD (ONLY PDF , MAXIMUM 1 MB)                                           |
| Document for Computer Proficiency                                                                     | Choose File No file chosen     | UPLOAD (ONLY PDF , MAXIMUM 1 MB)                                           |
| Any Other Document in case not<br>listed under Application                                            | Choose File No file chosen     | UPLOAD (ONLY PDF , MAXIMUM 1 MB)                                           |

## Note: Candidate may use Third party tool for resize the Photograph & Signature in prescribed format and size

Select the Declaration checkbox

| □ I hereby certify that the information provided above is true to the best of my knowledge and in case it is found to be false or incor<br>without prejudice to any legal/disciplinary action as deemed fit by the Institute. I have gone through the full text of the advertisement<br>that I am not meeting the eligibility criteria, my candidature may be rejected at any stage. I have gone through the advertisement and<br>conditions/requirements specified therein. |
|----------------------------------------------------------------------------------------------------|
| Click on Durview 9 Cubmit button for Draview Application                                                                                                    |

| Click on <b>Preview &amp; Submit</b> button for Preview Application |  |
|---------------------------------------------------------------------|--|
|                                                                     |  |

| ✓ Preview & Submit ← Back |  |
|---------------------------|--|
|                           |  |

> Click Submit Form button for final submission of application or click edit if required

| Please ensure to check the details no request for edit will be allowed after the proceed button is clicked. |
|----------------------------------------------------------------------------------------------------|
| Submit Form                                                                                                 |
|                                                                                                    |

Note: Before submission of the form, Candidate must check and validate all filled details. Once the application submitted, the submitted application details cannot be changed.

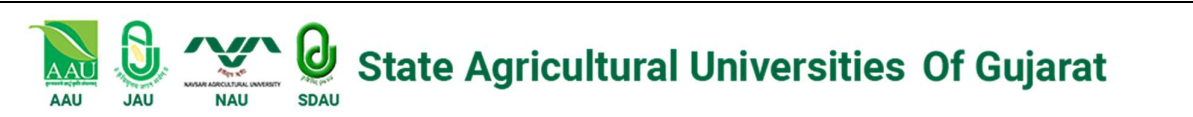

- 5. Payment Process :
  - > After Final Submission of application click **Make Payment** button for payment process

| # Home            | Sf Status : Submitted    |
|-------------------|--------------------------|
| My Application    | Online Payment Request   |
| Print Application |                          |
| ₹ Make Payment    |                          |
| L Change Password | Payment Details          |
| 🗭 Log Out         | Application Form Number: |
|                   | Name: TST                |
|                   | Emailid:                 |
|                   | Fee Amount:              |
|                   | MAKE PRYMENT             |

- Select Payment option Credit Card/ Debit Card/ UPI/ Wallet/ Others
- > Enter details and click **Pay Now** button for payment gateway

| 1         | UPI - Bhim       | >                      |  |
|-----------|------------------|------------------------|--|
|           | UPI - Google Pay | >                      |  |
| UPI, Ca   | rds & More       |                        |  |
| D         | UPI / QR         | <b>« G #</b>           |  |
| Ē         | Card             | WS <b>4</b> (1]        |  |
| <u>AP</u> | Netbanking       | <b>∧</b> € <b>√</b> €… |  |
| C         | Wallet           |                        |  |
| CR.       | EMI              |                        |  |

After completion of payment process please take printout of submitted Application and check payment status

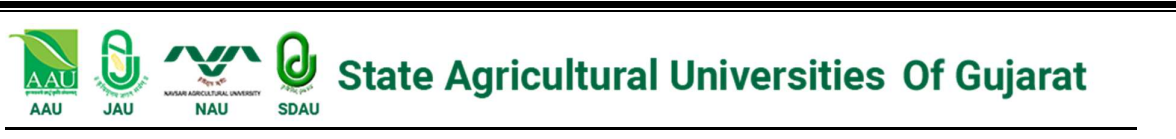

| # Home            | R Status - Submitted                                                                |    |                                 |        |  |
|-------------------|-------------------------------------------------------------------------------------|----|---------------------------------|--------|--|
| My Application    | Environ Registration form                                                           |    |                                 |        |  |
| Print Application |                                                                                     |    |                                 | [ mmr  |  |
| ₹ Make Payment    |                                                                                     |    |                                 | (CONT) |  |
| L Change Password |                                                                                     |    |                                 |        |  |
| (Pr Log Out       | Applicant Na:<br>Applicant Name ADDA<br>Applicants Name ADDA<br>Applications Name : |    |                                 |        |  |
|                   | Penseal Debih                                                                       |    |                                 |        |  |
|                   | Post Applied For                                                                    |    | Applying Subject                |        |  |
|                   | Mobile No                                                                           |    | Email Address                   |        |  |
|                   | Are you physically Handicapped Details?                                             |    |                                 |        |  |
|                   | Gender                                                                              |    | To which category do you belong |        |  |
|                   | Date of Birth                                                                       |    |                                 |        |  |
|                   | Correspondence Address                                                              |    | Permanent Address               |        |  |
|                   |                                                                                     |    |                                 |        |  |
|                   |                                                                                     |    |                                 |        |  |
|                   |                                                                                     |    |                                 |        |  |
|                   | Present Job Details                                                                 |    |                                 |        |  |
|                   | Provide the                                                                         | Τ. | and the second second           |        |  |

## Helpdesk for Technical Support Details:

- > Call : +91-8595904407
- Email : support@registernow.in / aid.exams@gmail.com

End

Page 10 of 10